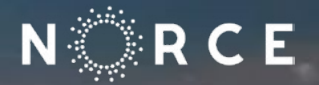

# Brukerveiledning til nettbutikk

# https://norce.mediacontrol.no/norce

# 1. INNLOGGING

Logg deg på med NORCE e-postadresse og selvvalgt passord.

| N 💭 R C E                                                                        |
|----------------------------------------------------------------------------------|
| Kundeinnlogging                                                                  |
| E-post *<br>yourname@norceresearch.com                                           |
| Passord *                                                                        |
| Logg inn<br>Glemt passord?                                                       |
| Opprett bruker                                                                   |
| Registrer bruker hos oss hvis du ikke har en bruker fra før av<br>Opprett bruker |
|                                                                                  |
|                                                                                  |
|                                                                                  |
|                                                                                  |
|                                                                                  |
|                                                                                  |
| Tjenesten leveres av Aksell AS<br>Kontakt oss   Personvern                       |
|                                                                                  |

# 2. OPPRETT BRUKER

Registrer en ny bruker hvis du ikke har en fra før.

| NÖRCE                                                      |
|------------------------------------------------------------|
| Opprett en ny bruker                                       |
| Personlig Informasjon                                      |
| Fornavn *                                                  |
| Etternavn *                                                |
| Brukernavn *                                               |
| yourname@norceresearch.no                                  |
| Innloggingsinformasjon                                     |
| E-post *                                                   |
| Passord *                                                  |
|                                                            |
| Passord styrke: Ingen passord                              |
| Bekreft passord *                                          |
| Jeg er likke en robot                                      |
| * Påkrevde felt                                            |
| Opprett bruker                                             |
|                                                            |
| Tjenesten leveres av Aksell AS<br>Kontakt oss   Personvern |

# 3. ÅPNINGSSIDE

Trykke deg inn på produktkategori.

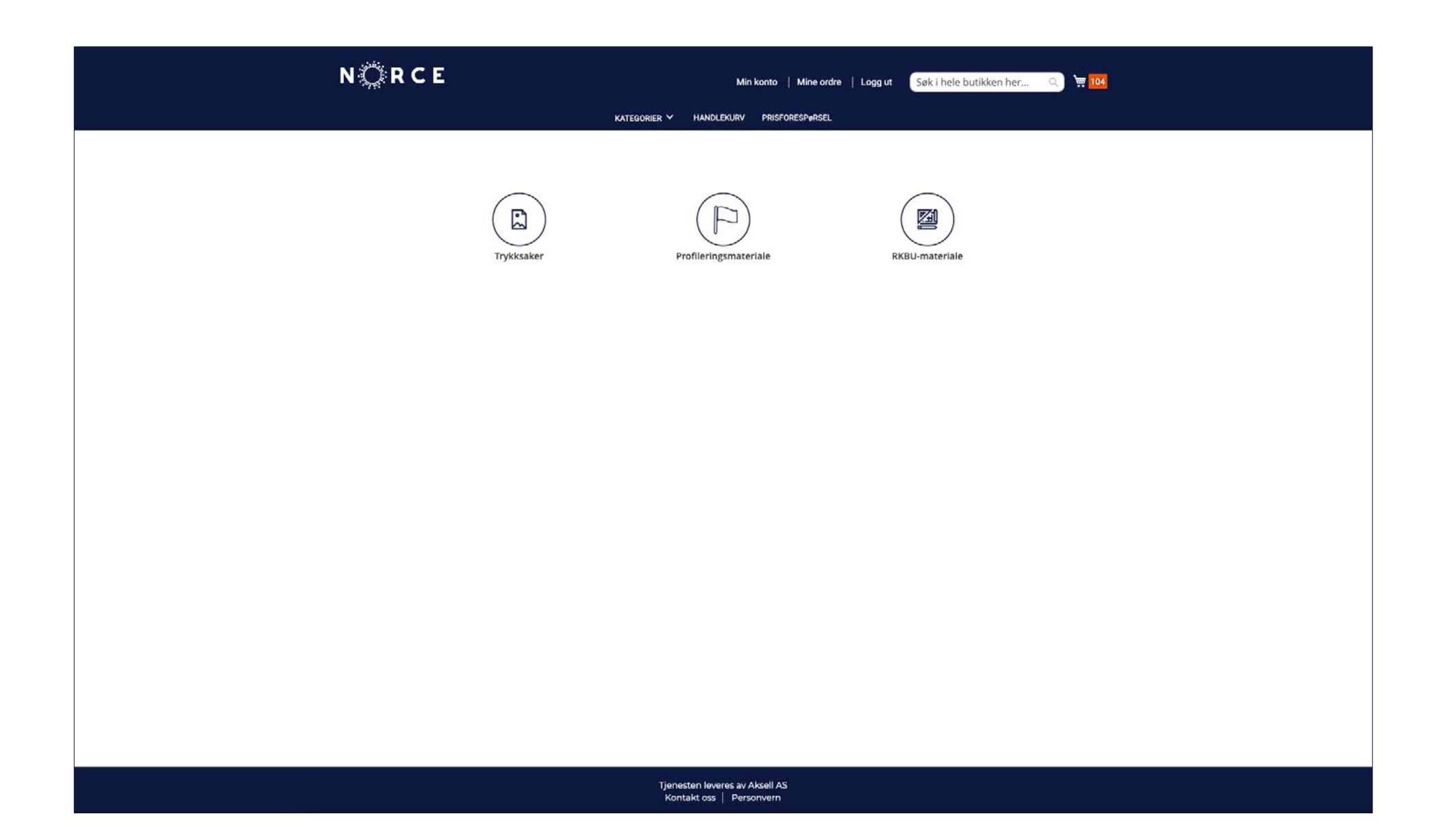

#### 4. PRODUKTSIDE

Denne siden viser hvilke produkter som er tilgjengelig for bestilling nå, nye produkter legges til etter hvert.

Noen produkter er spesielt tilgjengelige for enkelte personer eller avdelinger, og vises kun for disse.

| NÖRCE                                                   |                                             | My account   M                       | yorders   log out Search t         | he entire store here 🔍 👾 104              |  |
|---------------------------------------------------------|---------------------------------------------|--------------------------------------|------------------------------------|-------------------------------------------|--|
|                                                         | CATEGORIES                                  | : ❤ SHOPPING CART PRICE REQ          | UEST                               |                                           |  |
| Home > Printed matter                                   |                                             |                                      |                                    |                                           |  |
| Printed matter<br>Profiling material<br>RKBU material + | Voice card<br>Starting from<br>NOK 2,600.00 | Notepad<br>NOK 67.00                 | Conference folder<br>NOK 79.00     | Rollup Norwegian Complete<br>NGK 1,050.00 |  |
|                                                         |                                             |                                      |                                    | NORCE                                     |  |
|                                                         | Rollup English Complete<br>NOK 1,050.00     | Rollup Norwegian Cloth<br>NOK 400.00 | Rollup English Cloth<br>NOK 400.00 | Business card<br>NOK 5.50                 |  |
|                                                         |                                             |                                      |                                    | View 12 v per page                        |  |
|                                                         |                                             |                                      |                                    |                                           |  |

The service is provided by Aksell AS Contact Us | Privacy

#### 5. PRODUKTSIDE – DETALJER

Trykk på bildet for å se mer informasjon om produktet.

| EXECUTIVE       PRISORESPORSEL         Employ Trykksker > Rollup Norsk Komplett i handlekurven.         Image: Strate and Strate and Strate |
|----------------------------------------------------------------------------------------------------|
| fign () Trykksker () Rollup Norsk Komplett i handlekurven.         Image: Complexitient to get         Image: Complexitient to get         Image: Complexitont to get         I                                                                                                    |
| Du har lagt til Rollup Norsk Komplett i handlekurven.   Rollup Norsk Komplett   Komplekke samfunnutfordrigger   Komplekke samfunnutfordrigger   Legg i handlekurven                                                                                                    |
| Rollup Norsk Komplett<br>krawer helfelig tilsærning<br>Monglekke samfunnsuffordriger<br>krever helfelig tilsærning<br>Monglekke samfunnsuffordriger<br>krever helfelig tilsærning<br>Monglekke samfunnsuffordriger<br>krever helfelig tilsærning<br>Monglekke samfunnsuffordriger<br>krever helfelig tilsærning                                                                                                    |
| Komplekse samfunnsutfordringer<br>krever helhetig tilnærming       1         Legg i handlekurven                                                                                                    |
| med duk, stativ og bæreveske                                                                                                    |
|                                                                                                    |
| R CE<br>Ta caren i chan forget<br>Ta caren i chan carent<br>carentaria of the servers i Chan                                                                                                    |

Tjenesten leveres av Aksell AS Kontakt oss | Personvern

#### 6. HANDLEKURV

| rykk «Gå til bestilling | » for å fullføre bestillingen.            |                                                                                        |                                                   |                         |
|-------------------------|-------------------------------------------|----------------------------------------------------------------------------------------|---------------------------------------------------|-------------------------|
|                         | NÖRCE                                     | Min konto   Mine ordre   Logg ut 🛛 Søk i hele butikken her 🔍 💘                         | 1 Antall produkt(er) i handlekurv                 | Delsum :<br>kr 1 050,00 |
|                         | KATEGORIER                                | t → Handlekurv – Prisforespørsel                                                       | Gå til bestilling<br>Gå til bestilling            |                         |
|                         | Hjem > Trykksaker > Rollup Norsk Komplett |                                                                                        | Bestill med flere adresser                        |                         |
|                         |                                           | Rollup Norsk Komplett   kr 1 050,00     Antall     1      Med duk, stativ og bæreveske | Rollup Norsk Komplett<br>kr 1 050,00<br>Antall: 1 | ~ 1                     |

#### 7. KASSE 1/2

l kassen kan du velge levering.

Velg mellom dine tidligere lagrede adresser eller legg til ny adresse.

Trykk «Gå videre» for å fullføre bestillingen.

#### 8. KASSE 2/2

Til høyre ser du hvilke produkter som er bestilt, totalsum og leveringsadresse.

For å gjennomføre bestillingen må du opprette en innkjøpsordre hos NORCE. Referansenummeret fra innkjøpsordren må legges inn i påkrevd felt under «Betalingsmetode». Trykk «Send Bestilling» for å gjennomføre bestillingen. Faktura vil sendes til NORCE sitt fakturamottak.

| NÖRCE                                                                        | Min konto   Mine ordre   Logg ut 🛛 Søk i hele butikken her 🔍 💘 1                                                                             |
|------------------------------------------------------------------------------|----------------------------------------------------------------------------------------------------|
|                                                                              |                                                                                                    |
| Levering                                                                     | Info & Betaling                                                                                                    |
| Betalingsme                                                                  | tode Ordresammendrag                                                                                                    |
| Ordrenummer<br>Min fakturaad<br>Rannveig Lohn<br>Rådhusgaten<br>Bergen, 5014 | e Delsum kr 1 050,00<br>Levering kr 300,00<br>Standard - Bring Totalsum kr 1 350,00 1 Antall produkt(er) i                                   |
| Norge<br>+47 924 01 07<br>Referansenr *                                      | Lever til:                                                                                                    |
| Ordrekommentar                                                               | kontaktinfo for levering eller annen informasjon? Rannveig Lohne<br>Rådhusgaten 2<br>Bergen, 5014<br>Norge<br>Send Bestilling +47 924 01 075 |
|                                                                              |                                                                                                    |

#### 9. ORDREBEKREFTELSE

Du får ordrebekreftelse med ordrenummer på e-post. Dette kan du bruke til sporing og til rebestilling.

| N 🗘 R C E                                                                                           | Min konto   Mine ordre   Logg ut Søk i hele buti | kken her a) 🛒    |
|----------------------------------------------------------------------------------------------------|--------------------------------------------------|------------------|
| KATEGORIER Y HANDLE                                                                                 | KURV PRISFORESPØRSEL                             |                  |
| Takk for ditt kjøp!                                                                                 |                                                  | Print kvittering |
| Ditt ordrenummer er: 8300000002.<br>Vi sender deg en e-postbekreftelse med detaljer.<br>Bestill mer |                                                  |                  |
|                                                                                                    |                                                  |                  |
|                                                                                                    |                                                  |                  |
|                                                                                                    |                                                  |                  |
|                                                                                                    |                                                  |                  |
|                                                                                                    |                                                  |                  |
|                                                                                                    |                                                  |                  |
|                                                                                                    |                                                  |                  |

Kontakt oss | Personvern

#### 10. MINE ORDRE

Følg din ordre, se status og bestille på nytt på denne siden. Siden er søkbar og du kan sortere etter dato og/eller status.

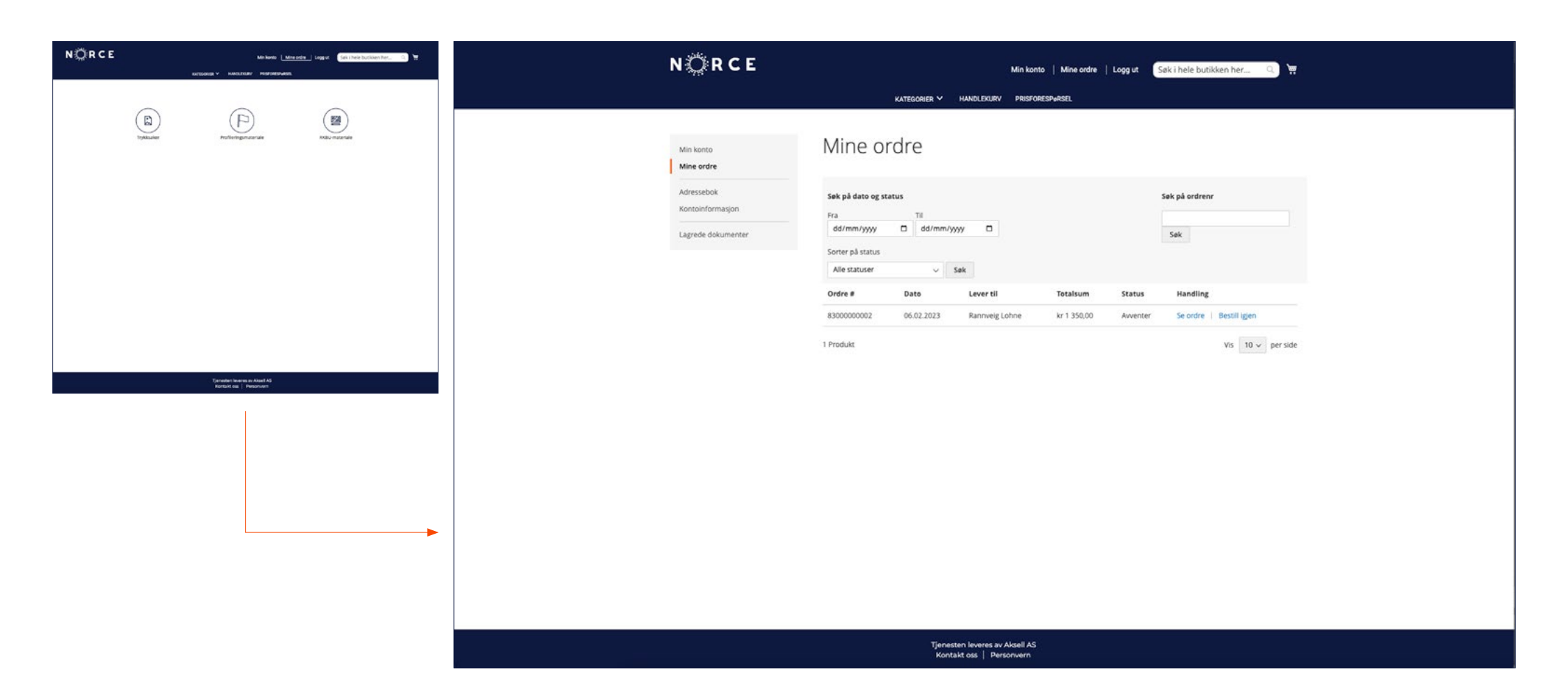

# 11. MIN KONTO

Her finner du informasjon om din konto.

#### 12. NY ADRESSE

Her kan du legge til nye adresser.

| N 💭 R C E                                                 | Min konto   Mine ordre   Logg ut Søk i hele butikken her 🔍 👾 |
|-----------------------------------------------------------|--------------------------------------------------------------|
|                                                           | KATEGORIER Y HANDLEKURV PRISFORESP#RSEL                      |
| Min konto<br>Mine ordre<br>Adressebok<br>Kontoinformasion | Legg til ny adresse       Kontaktinformasjon       Adresse   |
| Lagrede dokumenter                                        | Your       Etternavn •       Name       Land •               |
|                                                           | Firma Norge ~<br>By *                                        |
|                                                           | Post nr *                                                    |
|                                                           | Lagre adresse                                                |
|                                                           |                                                              |
|                                                           |                                                              |

Tjenesten leveres av Aksell AS Kontakt oss | Personvern

#### **13. ENDRE KONTOINFORMASJON**

Her kan du endre kontoinformasjon.

| الله المراجع المراجع ال |
|----------------------------------------------------------------------------------------------------|
| KATEGORIER Y HANDLEKURV PRISFORESPØRSEL                                                                                                    |
| Min konto<br>Mine ordre<br>Adressebok<br>Kontoinformasjon                                                                                                    |
| Lagrede dokumenter     Etternavn *     Name     Brukernavn *     Username     Bytt e-post        Bytt passord                                                                                                    |
|                                                                                                    |
|                                                                                                    |